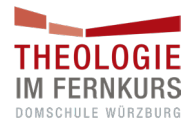

## Anleitung zum Betreten des virtuellen Raumes

## Was Sie benötigen:

- einen Laptop/PC mit stabiler Internetverbindung und Stromversorgung
- ein angeschlossenes Headset (= Kopfhörer + Mikrofon) und eine Kamera

## Wie Sie den virtuellen Raum testen und betreten können:

Die folgenden Schritte beschreiben, wie Sie sich in den virtuellen Raum einwählen. Die Schritte 1) - 6) können Sie jederzeit im Vorfeld ausführen, um Ihre Webcam, Ton und Mikrofon zu testen.

- 1) Klicken Sie auf den Zugangslink, den Sie von Theologie im Fernkurs erhalten haben.
- 2) Wenn Sie die Anwendung noch nicht installiert haben, klicken Sie auf <u>"Webex-App herunterladen</u>" und führen Sie die Installationsdatei nach dem Herunterladen aus. Sie können auch über den Browser beitreten, wir empfehlen den Zugang über die Anwendung.
- 3) Klicken Sie <u>"Als Gast beitreten</u>" und geben Sie Ihren Vor- und Nachnamen sowie die E-Mail-Adresse an. Sie müssen sich kein Konto anlegen!
- 4) Es öffnet sich eine Vorschau-Seite, auf der Sie Ihre Webcam, Ton und Mikrofon testen können. Sie sind dem Meeting noch nicht beigetreten.
- 5) Mit dem Pfeil rechts von "Stummschaltung aufheben" gelangen Sie zu den Audio-Optionen. Hier ist es z.B. möglich, einen anderen Lautsprecher/Mikrofon auszuwählen. Mit dem Klick auf "Test" können Sie einen Probe-Ton abspielen und sich selbst beim Sprechen aufnehmen.
- 6) Mit dem Klick auf "Video starten" testen Sie Ihre Kamera. Mit dem Pfeil rechts von "Video starten" gelangen Sie zu den Video-Optionen. Hier ist es z.B. möglich, eine andere Webcam auszuwählen.

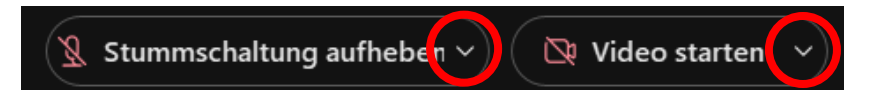

- 7) Klicken Sie "Meeting beitreten". Sie werden dann in den virtuellen Raum eingelassen, sobald die vorherige Prüfung beendet ist.
- 8) Wenn Sie sprechen möchten, muss das Mikrofon grün angezeigt sein (linkes Bild). Ein Klick auf das Mikrofon-Symbol schaltet das Mikrofon stumm (= rotes, durchgestrichenes Symbol, rechtes Bild).

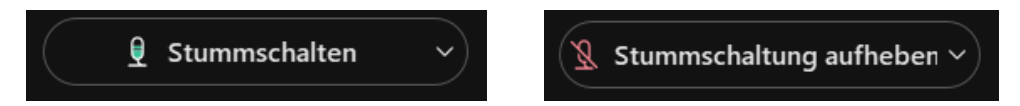

## Was Sie tun können, wenn die Verbindung nicht funktioniert:

- Probieren Sie es mit einem anderen Browser (Empfehlung: Google Chrome oder Mozilla Firefox)
- Ggf. Wechsel zur Internetverbindung über das LAN-Kabel
- Bei Tonproblemen ist die Einwahl mittels Telefon möglich. Die Einwahldaten stellen wir Ihnen zusammen mit dem Link zur Verfügung.
- Prüfen Sie, ob Sie die Systemvoraussetzungen erfüllen: <u>https://help.webex.com/de-de/article/nk90t65/Webex-App-%7C-Systemanforderungen-und-Supportrichtlinie</u>
- Falls kurzfristig keine Lösung gefunden werden kann, ist die Teilnahme auch über ein anderes Gerät, wie bspw. Smartphone oder Tablet möglich. Installieren Sie dazu die App:
  - o iOS: https://apps.apple.com/us/app/webex-meetings/id298844386
  - Android: <u>https://play.google.com/store/apps/details?id=com.cisco.webex.meetings</u>